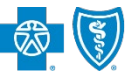

BlueCross BlueShield of Texas

## **Prior Authorization Exemption Status User Guide**

Oct. 2022

The **Prior Authorization Exemption Status** viewer allows providers who have met the criteria to be reviewed per Texas House Bill 3459 for Prior Authorization (PA) Exemption(s) for particular services by Blue Cross and Blue Shield of Texas (BCBSTX), to quickly check for their exemption status via Availity<sup>®</sup> Essentials. This includes services that received PA exemptions managed by BCBSTX Medical Management, Kelsey-Seybold, AIM Specialty Health<sup>®</sup> or Magellan.

Not registered with Availity Essentials? Complete the online guided registration process today via Availity, at no cost.

Information in this user guide is NOT applicable to Medicare Advantage or Texas Medicaid claims.

### 1) Getting Started

- Go to <u>Availity</u>
- Select Availity Essentials Login
- Enter User ID and Password
- Select Log in

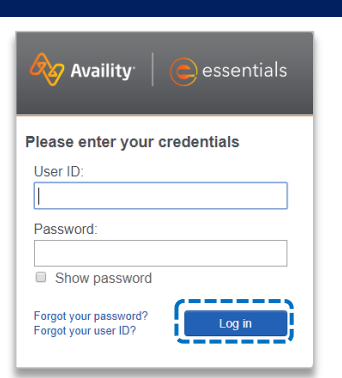

### 2) Manage My Organization (Administrator Setup)

To utilize this application, the Availity Administrators must first add the billing and/or rendering provider NPI and Tax ID numbers to Manage My Organization.

Select Manage My Organization from My Account Dashboard on the Availity homepage

## My Account Dashboard My Account Maintain User Add User Manage My Organization 'How To' Guide for Dental Providers Enrollments Center Spaces Management Tool EDI Companion Guide Providers Add Provider(s)

- Within Manage My Organization, select Add Provider
- Enter the Provider Tax ID and NPI numbers and select Find Provider

| Add Provider                                                                                                    |                      |                                       |  |  |
|----------------------------------------------------------------------------------------------------|----------------------|---------------------------------------|--|--|
| LET'S FIND YOUR PROVI<br>Tax ID<br>123456789                                                                                                    | DER<br>Type<br>EIN V | National Provider ID (NPI) 1234567890 |  |  |
| This is an atypical provider and does not provide health care, as defined under HIPAA regulations.<br>(Examples include: taxi services, respite services, home and vehicle modifications for those with<br>disabilities) |                      |                                       |  |  |
| Do you need to add many providers to this organization?<br>Upload up to 500 at once via a spreadsheet upload.                                                                                                    |                      |                                       |  |  |

- Quick Tip:
- → If you have multiple providers to add to your organization, select "Upload up to 500 at once via spreadsheet upload."

Blue Cross and Blue Shield of Texas, a Division of Health Care Service Corporation, a Mutual Legal Reserve Company, an Independent Licensee of the Blue Cross and Blue Shield Association

►

Blue Cross<sup>®</sup>, Blue Shield<sup>®</sup> and the Cross and Shield Symbols are registered service marks of the Blue Cross and Blue Shield Association, an association of independent Blue Cross and Blue Shield Plans.

# Page 2 of 4

#### 2) Manage My Organization (Administrator Setup) continued

Associated provider information will return based on the NPI number entered. Review and/or update the following information:

- Step 1: Review and/or update the provider Name and Primary Specialty/Taxonomy and select Next
- Step 2: Review and/or update the provider Identifiers and select Next

| Information                                                    | Information                                                   |
|----------------------------------------------------------------|---------------------------------------------------------------|
| ooks like there's a match!                                     | Looks like there's a match!                                   |
| lease review and/or update all of this provider's information. | Please review and/or update all of this provider's identifier |
| ROVIDER SEARCH RESULTS:                                        | PROVIDER SEARCH RESULTS:                                      |
| Village ABC Clinic                                             | Village ABC Clinic                                            |
| Provider Type                                                  | Primary Tax ID                                                |
| Group/Facility ~                                               | Tax ID                                                        |
| Group Name/Facility Name                                       | 123456789                                                     |
| Village ABC Clinic                                             | Туре                                                          |
| NPI                                                            | EIN                                                           |
| 1234567890                                                     | Add additional Tax ID                                         |
| Primary Specialty/Taxonomy                                     | Identifiers                                                   |
| 363L00000X Physician Assistants & Advanced Pr                  | Add identifier                                                |

- Step 3: Review and/or update the provider Address and select Next
- Step 4: Review all information, choose the provider's relationship to your organization, then click "I certify that this provider's information and relationship to my organization information is correct"
- Select Submit

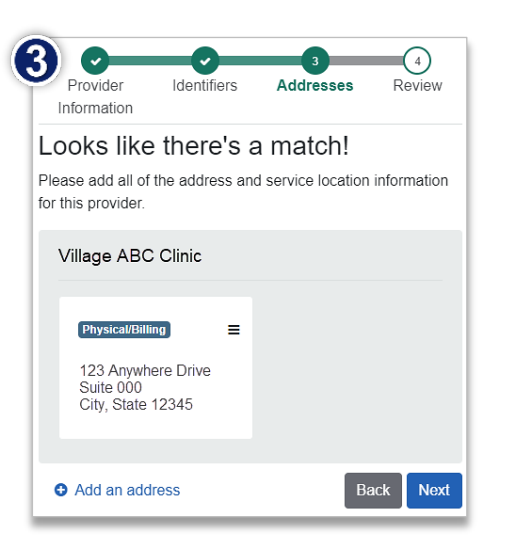

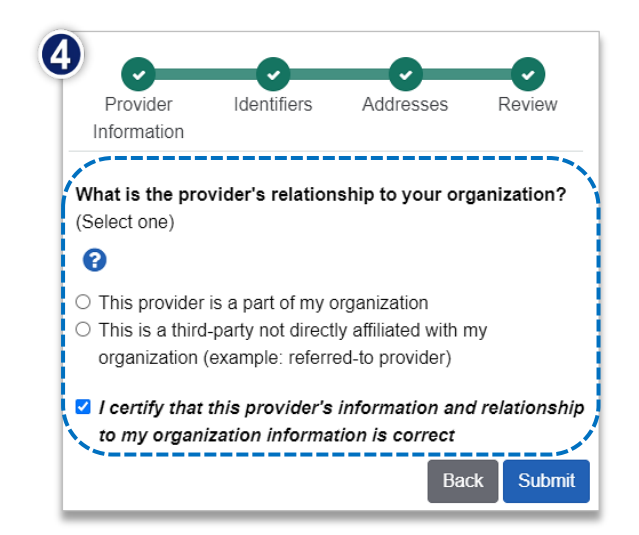

# Page 3 of 4

## **Prior Authorization Exemption Status User Guide**

#### **Accessing Prior Auth Exemption Status Viewer** 3)

- Select Payer Spaces from the navigation menu
- Select Blue Cross and Blue **Shield of Texas**

the Applications tab

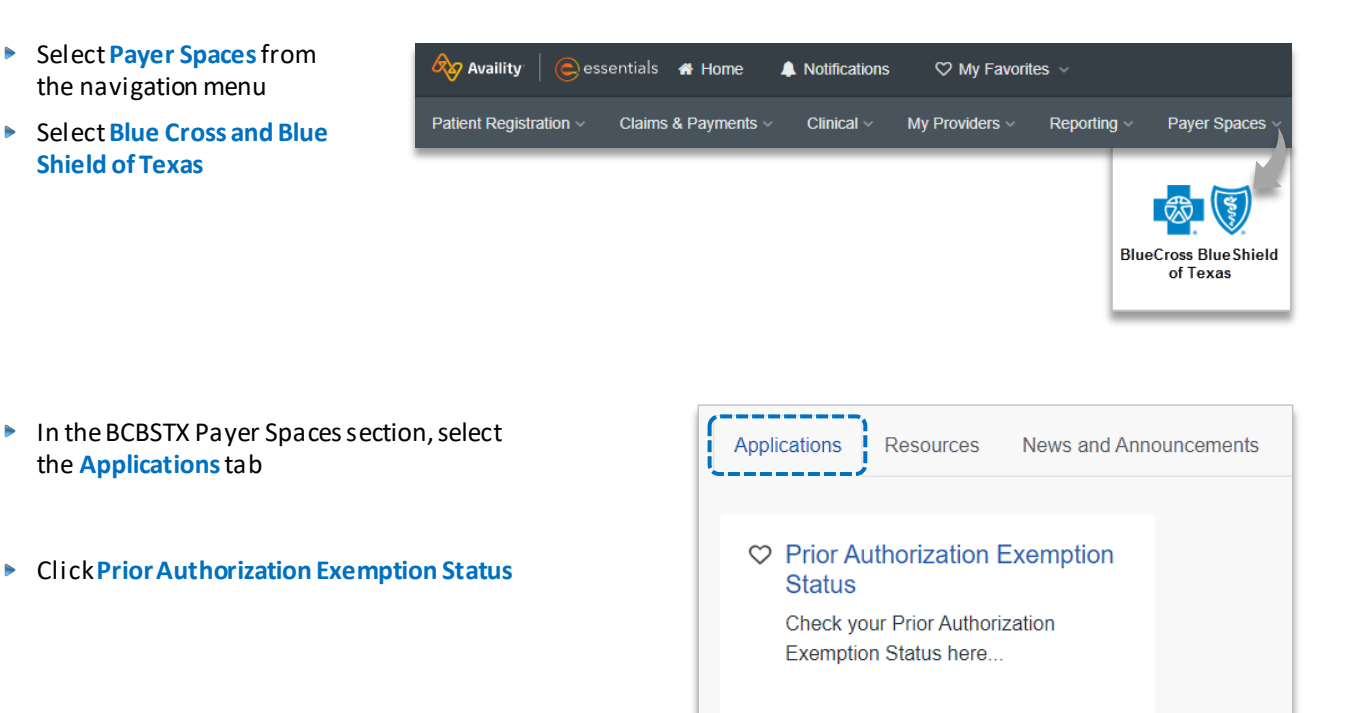

#### Search Criteria 4)

►

- Select the following from the drop-downlists:
  - ► Organization
  - Tax ID
  - NPI
- Click Submit

| Prior Authorization Exemption Status                                                                                                    | Cross BlueShield<br>xas |
|----------------------------------------------------------------------------------------------------|-------------------------|
| * Organization<br>Select ↓ ✓                                                                                                    |                         |
| * Tax ID<br>Select ✓                                                                                                    |                         |
| Select 🗸 🗸                                                                                                    |                         |
| If threshold of prior authorization requests to review for an exemption was not n service, no records will be returned. Confirm the correct provider information was not a service of the correct provider information was not a service. | net for any             |

# Page 4 of 4

## 5) Search Results

Search results confirm prior authorization exemption status for the selected provider:

Select the file name to view, download and save the exemption status letter

| Prior Authorization Exemption Status                                                                                                    |                 | S BlueCross BlueShield<br>of Texas |  |  |
|----------------------------------------------------------------------------------------------------|-----------------|------------------------------------|--|--|
| Category: Initial                                                                                                    | NPI: 1234567890 | TIN: 99999999                      |  |  |
| Filename                                                                                                    |                 |                                    |  |  |
| Initial_999999999_1234567890_20                                                                                                    | 221001.pdf      |                                    |  |  |
|                                                                                                    |                 | Previous                           |  |  |
| If threshold of prior authorization requests to review for an exemption was not met for any service, no records will be returned. Confirm the correct provider information was entered. |                 |                                    |  |  |

Have questions or need additional education? Email the Provider Education Consultants.

Be sure to include your name, direct contact information & Tax ID or billing NPI.

Availity is a trademark of Availity, LLC, a separate company that operates a health information network to provide electronic information exchange services to medical professionals. Availity provides administrative services to BCBSTX. BCBSTX makes no endorsement, representations or warranties regarding third party vendors and the products and services they offer.